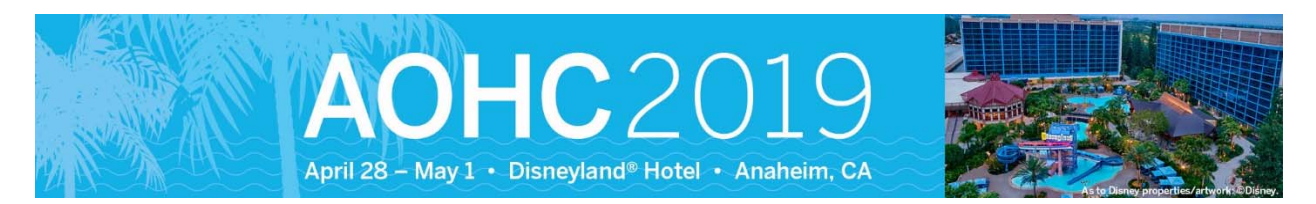

## Claim MOC/CME Credit

Option 1: Claim on the App

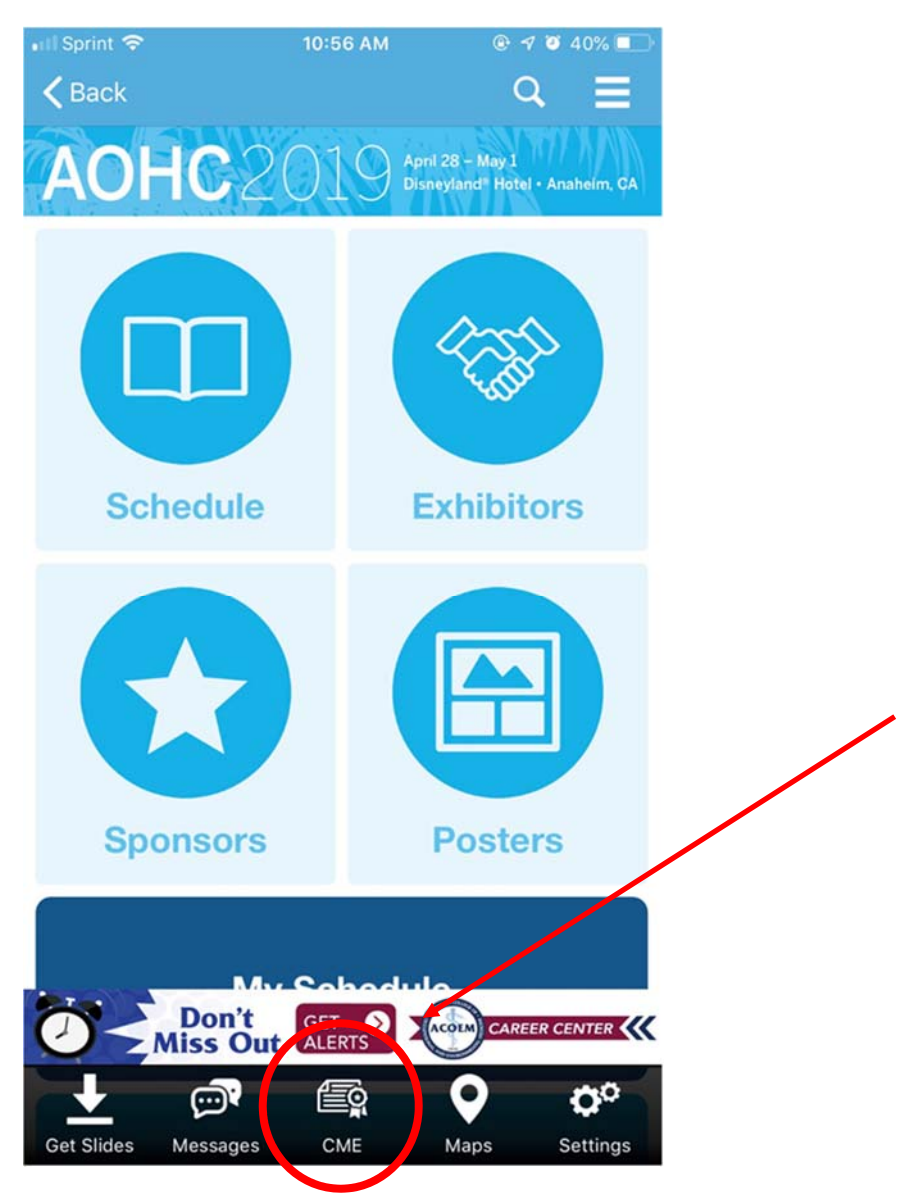

## Option 2: Event Web Site - https://www.eventscribe.com/2019/AOHC/

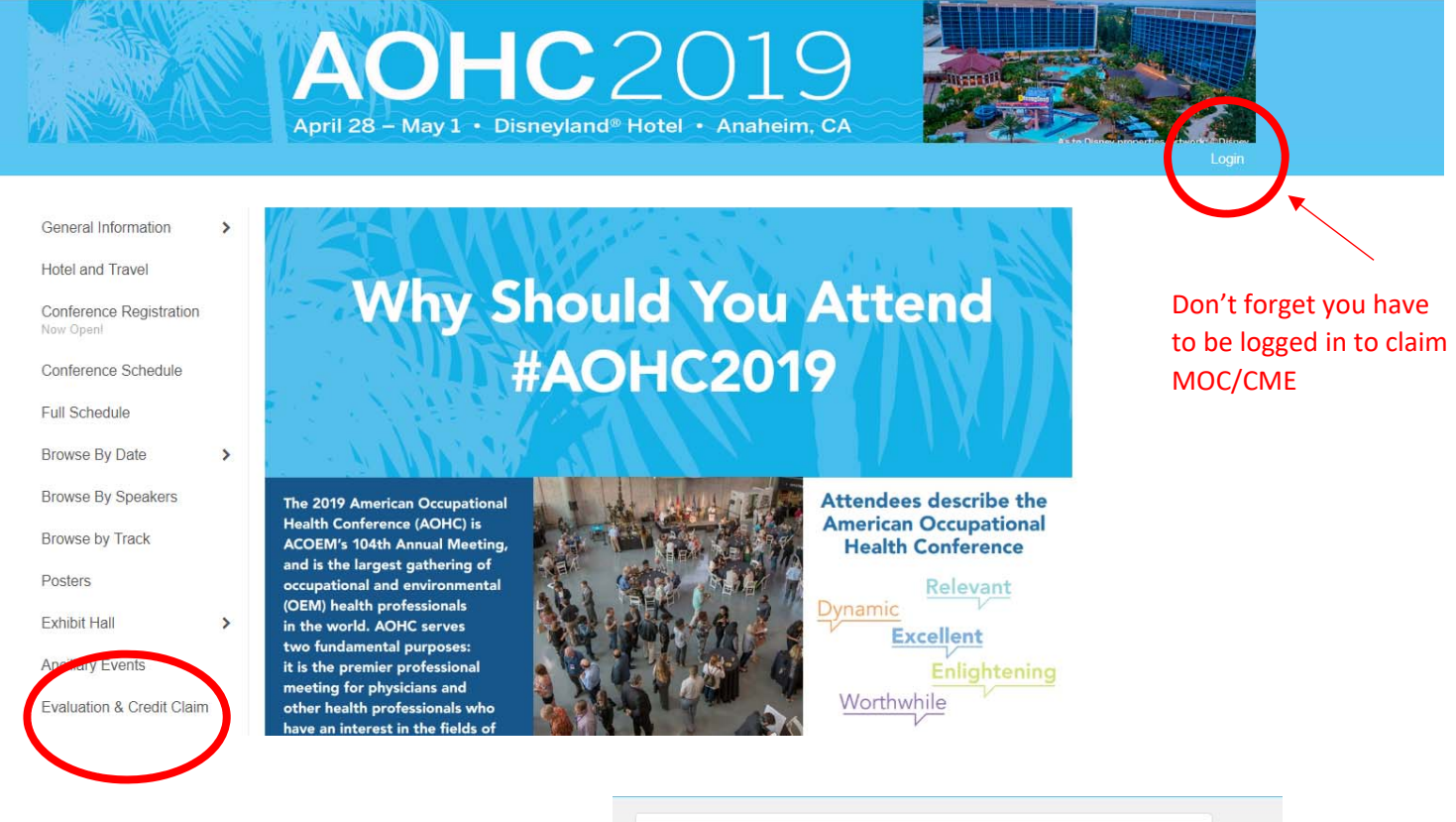

Remember that for the web site you have to be logged in. If you do not remember your access key just click on "Forgot Access Key"

| L                                                                           | OGIN                                                                |
|-----------------------------------------------------------------------------|---------------------------------------------------------------------|
| Please type i                                                               | n your Access Key.                                                  |
| If you have already created an app a<br>eventscribe website account. You ca | account, you do not need to create an<br>n use the same access key. |
|                                                                             |                                                                     |
|                                                                             | LOGIN                                                               |
|                                                                             |                                                                     |

Once you are logged in whether it is the through Option 1the app or the website you will see this task list:

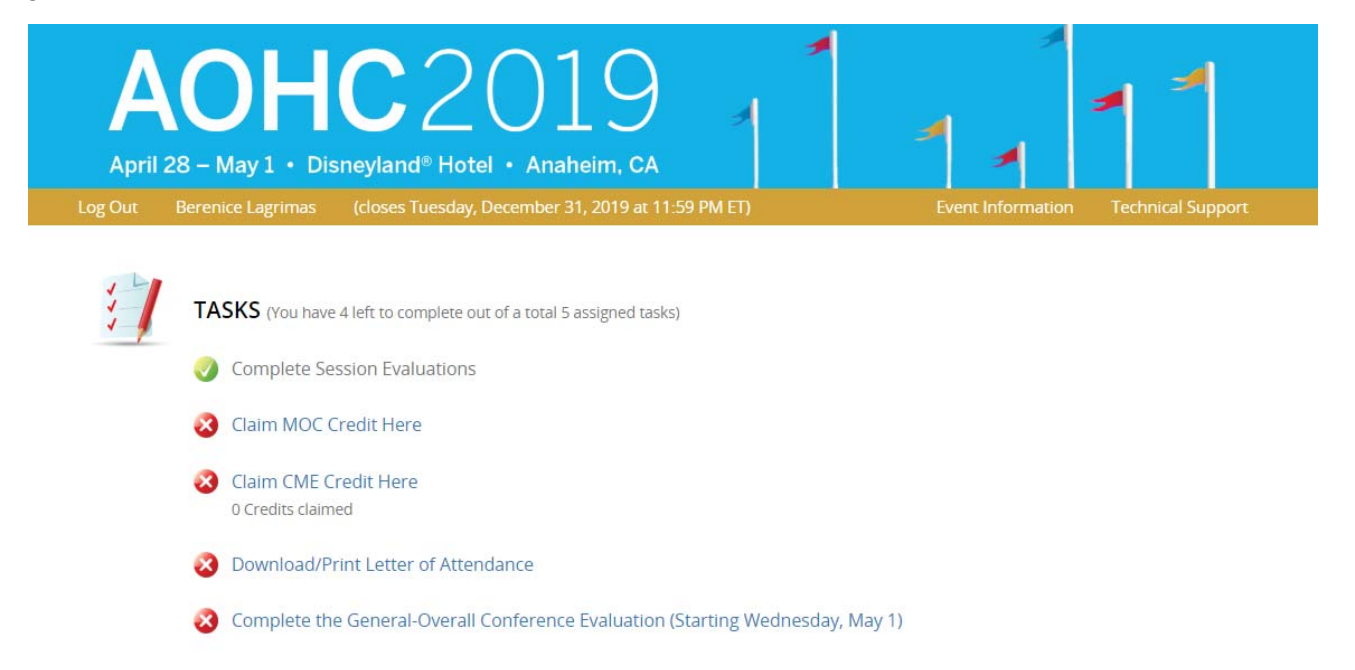

Click on the "Complete Session Evaluations" task and find the sessions that you attended.

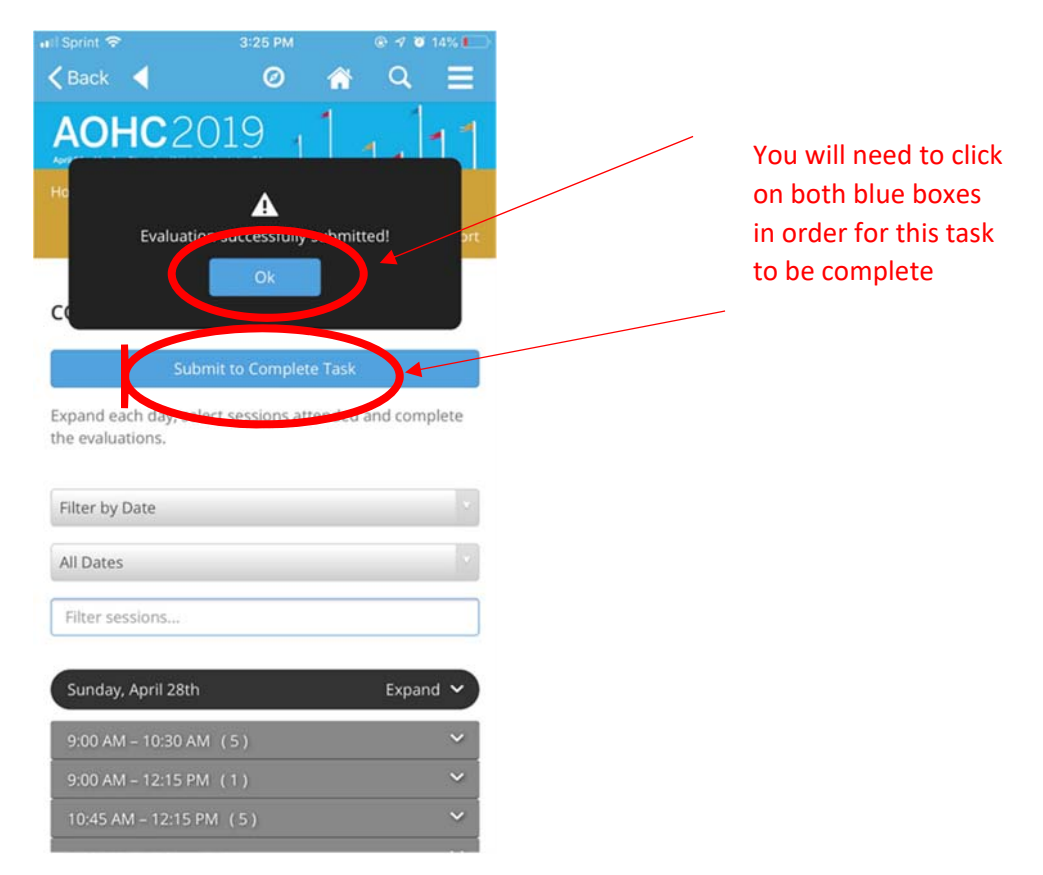

Please note that in order to move onto the Claim MOC and Claim CME task the "Complete Session Evaluations" task must turn "green"

TASKS (You have 4 left to complete out of a total 5 assigned tasks)

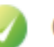

Complete Session Evaluations

If you need MOC credit, please go through the sessions that you attended and answer the MOC questions for each of them.

| 10:30 AM - 12:00 PM | (5)                                                                                        | 1                   |
|---------------------|--------------------------------------------------------------------------------------------|---------------------|
| 10:30 AM – 12:00 PM | (211) Commercial Driver Medical<br>Examinations: Updates, Issues, and<br>Nuances - Part 2  | Start MOC Questions |
| 10:30 AM – 12:00 PM | (212) Applied and Practical Approaches to<br>Total Worker Health® in Your Workplace        | Start MOC Questions |
| 10:30 AM – 12:00 PM | (213) Issues for Underserved Occupational<br>Populations with Respect to Climate<br>Change | Start MOC Questions |
| 10:30 AM – 12:00 PM | (214) Creating Your Own OEM Elevator                                                       | Start MOC Questions |

<u>If you just need CME skip the MOC task</u>

Once you have completed your MOC questions, please remember to click on the blue button "Submit to Complete Task". This will mark the Claim MOC task as complete

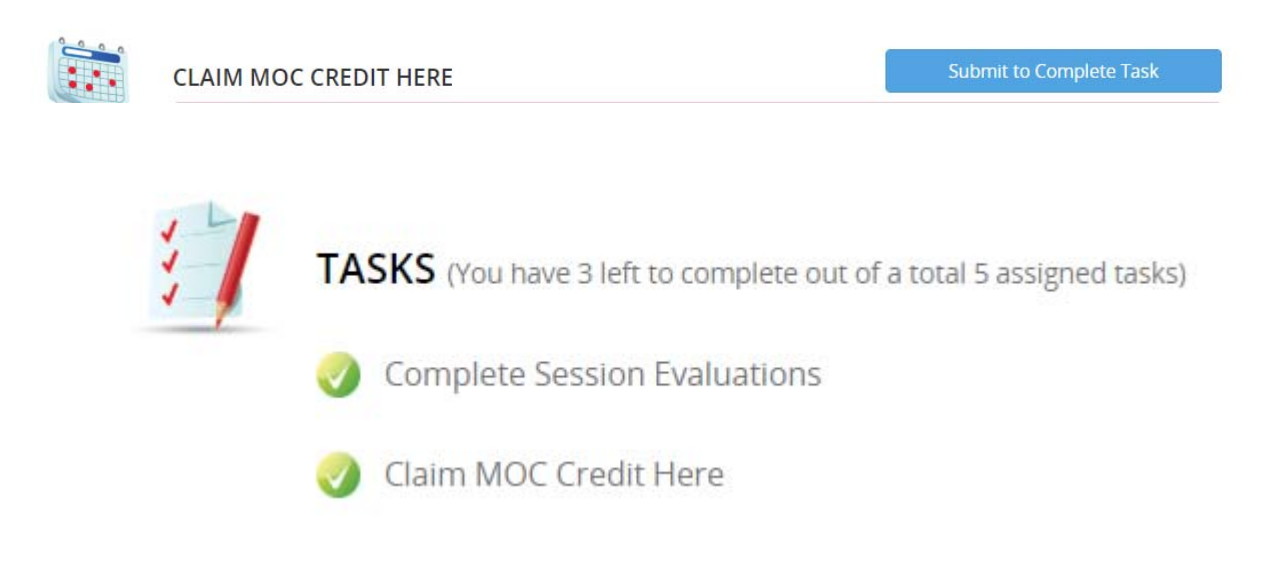

You can now go ahead and claim your CME here:

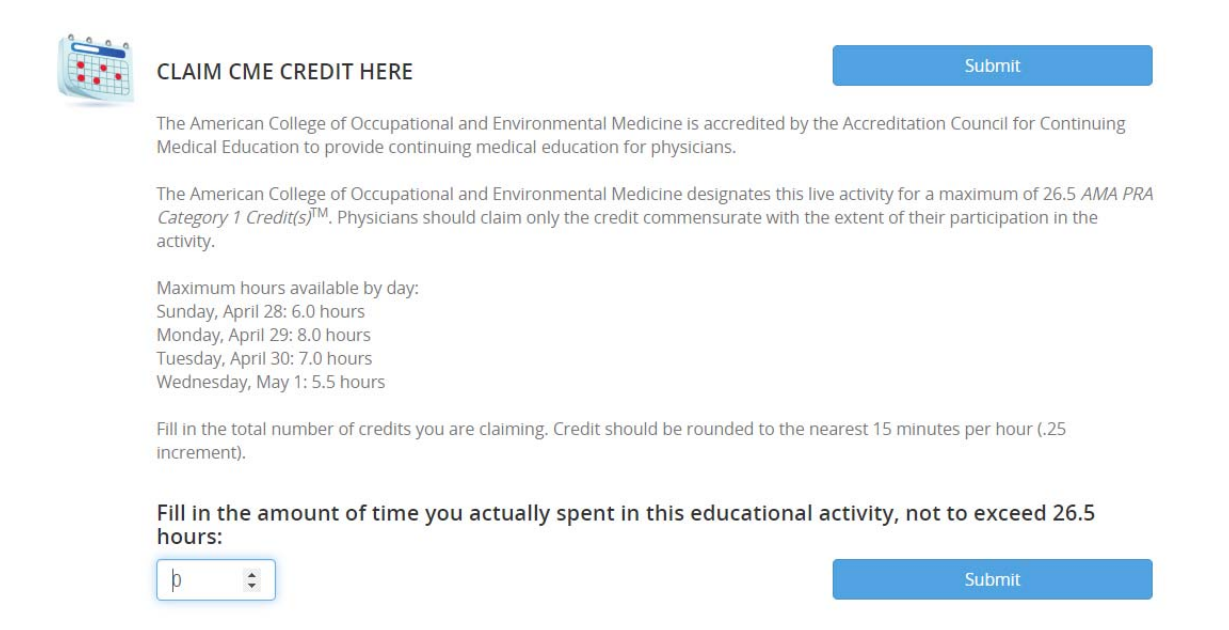

Put in the hours you are claiming based on your registration (Full, One Day, Two Day). Please remember to click on the blue "Submit" button for your hours to be recorded.

Once you have submitted, the claim task will turn green. Once you have completed that you do not need to do anything else in terms of MOC/CME. You do have to additional tasks to complete: Letter of Attendance and the General-Overall Conference Evaluation.

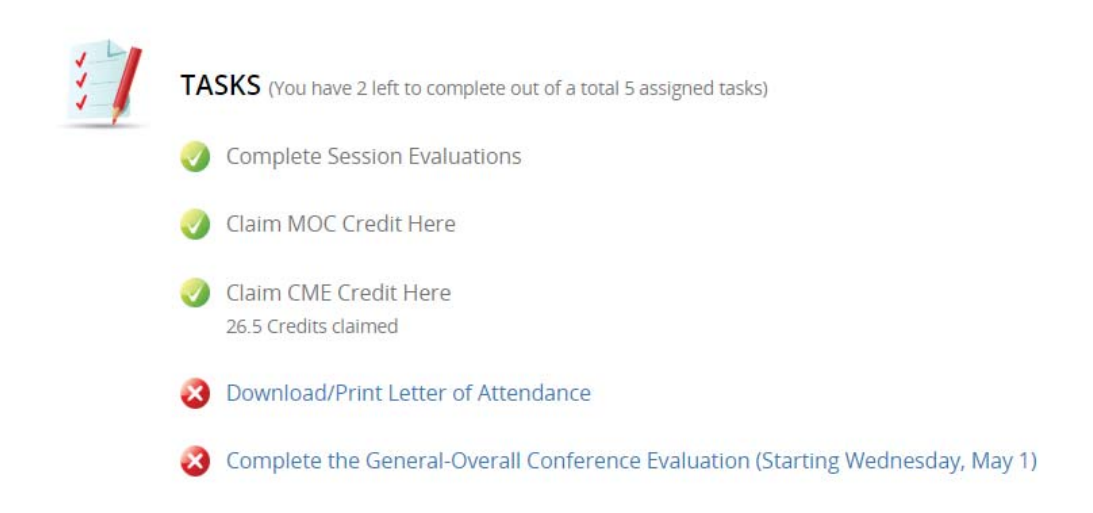

Please allow up to 60 days for the credits to appear on your ACOEM transcript. In order to access your ACOEM transcript follow these steps:

Begin at our website: www.acoem.org

- 1. Select "LOG-IN" and log in using your e-mail address and password
- 2. Your "ACOEM Connect" page will be displayed

3. Look for the "Education" tab and click for a drop down. Click on "View My CME Transcript"

| AMERICAN COLLEGE OF<br>OCCUPATIONAL AND<br>ENVIRONMENTAL MEDICINE |        |      |   | Store | Events                                    | Education                         | My Groups | Find an ACOEM | Member |
|-------------------------------------------------------------------|--------|------|---|-------|-------------------------------------------|-----------------------------------|-----------|---------------|--------|
|                                                                   |        |      |   |       | My Educatio<br>Access Onlir<br>View My CM | n<br>ne Education<br>E Transcript |           |               |        |
|                                                                   |        |      |   |       |                                           |                                   |           |               |        |
| Transcript Detail                                                 |        |      |   |       |                                           |                                   |           |               |        |
| Fro                                                               | m Year | 2009 | ¥ |       |                                           | То                                | Year 2    | 019           | Ŧ      |
|                                                                   |        |      |   | View  | Transcript                                |                                   |           |               |        |

- 4. Enter the date range that you would like your CME transcript to cover
- 5. Select "View Transcript"
- 6. Your transcript will be displayed and is ready to be printed

This service is available to both ACOEM members and non-members, physicians and non-physicians. Please note, ACOEM does not produce or mail CME certificates. Proof of CME credit should be obtained via the online transcript system. The transcript contains the same wording as a certificate would have - it is simply in a different format.